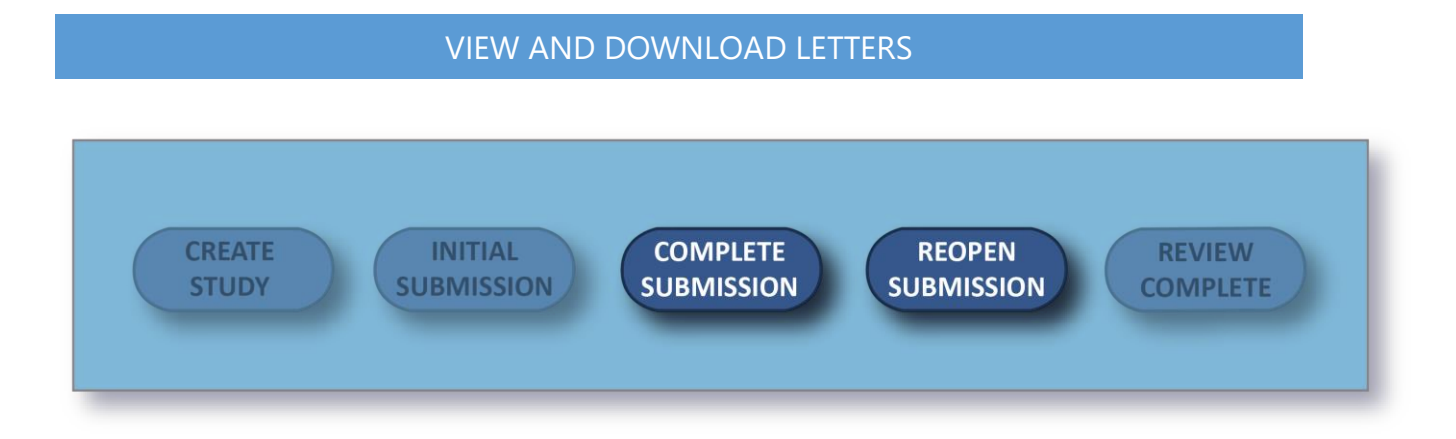

During the submission process, the compliance office may send communication to the PI in the form letters notifying the PI of status changes, approvals, and needed information. Letters are sent via email and are available to download directly from Submission Details in Human Ethics.

| Studies / Study Details |             |                  | + New Submission |  |
|-------------------------|-------------|------------------|------------------|--|
| Study Details           |             | Submiss          | Submissions      |  |
| Submission Type         | Review Type | Status           | Decision         |  |
| Initial<br>(h)          | Full        | Under Pre-Review |                  |  |

The Letters tab appears for a submission when there is at least one letter associated with that submission. To view a letter, click on the letter tab.

| PI:<br>Larry LeadPI  | Current Analyst:<br>Annie Analyst | Decision:<br>Approved | Policy:<br>Pre-2018 Rule | 2     |
|----------------------|-----------------------------------|-----------------------|--------------------------|-------|
| Review Type:<br>Full | Review Board:<br>New Order Board  |                       |                          |       |
| Approvals            | Task History Letters              | Meetings              | Decisions                |       |
| Subject              |                                   | Recipient             | ts Sent [                | Date  |
| IRB-FY2018-54        | Initial: full board approval      | larry@cay             | /use.com 03-27           | -2018 |

You will be able to view the subject, send date, and recipient(s) for each letter. You can click anywhere on the line to open a PDF of the letter in a new window.

| Approvals     | Task History            | Letters  | Meetings | Decisions        |            |
|---------------|-------------------------|----------|----------|------------------|------------|
| Subject       |                         |          |          | Recipients       | Sent Date  |
| IRB-FY2018-54 | 4 - Initial: full board | approval | ł        | larry@cayuse.com | 03-27-2018 |

To save the letter to a file:

• Chrome: Right-click within the opened PDF and select Save As.

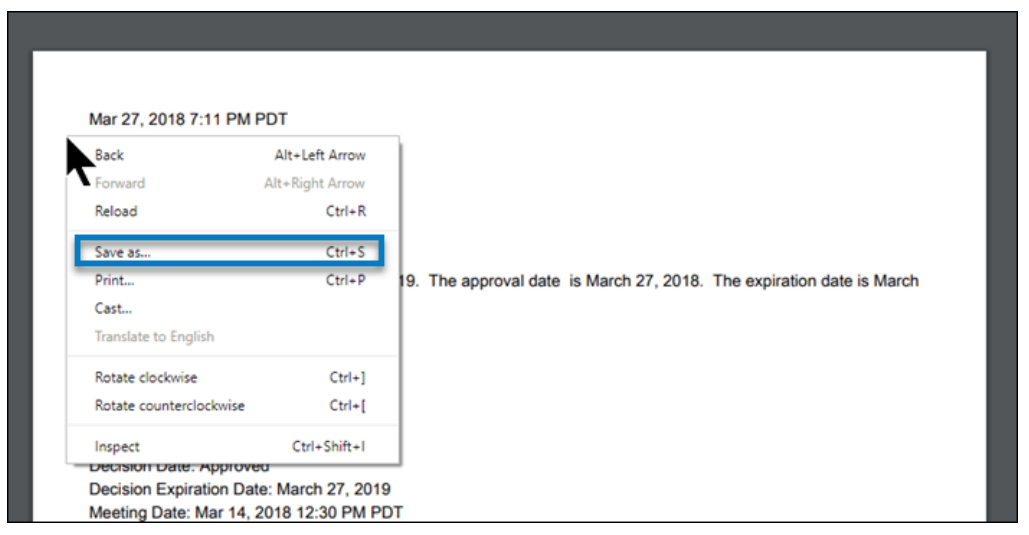

• Firefox: Right-click within the opened PDF and select Save Page As.

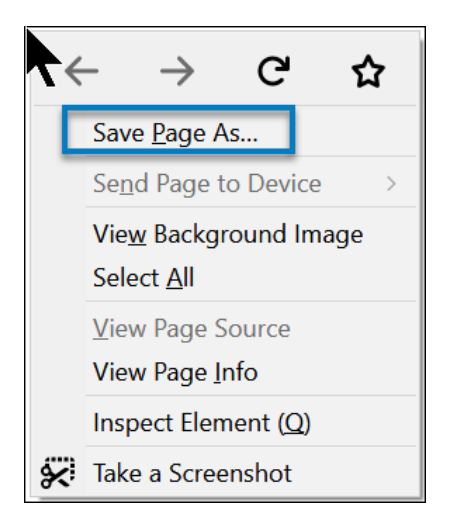

• Internet Explorer: In the menu bar, click on Save As.

| - 🖒 Search        |        | <u>۶</u>                    | ☆☆     |
|-------------------|--------|-----------------------------|--------|
|                   |        | Print                       | >      |
| Full screen       | F11    | File                        | >      |
| Save as           | Ctrl+S | Zoom (100%)                 |        |
| Find on this page | Ctrl+F | Safety                      | >      |
| Suggested Sites   |        | Add site to Apps            |        |
|                   |        | View downloads              | Ctrl+J |
|                   |        | Manage add-ons              |        |
|                   |        | F12 Developer Tools         |        |
|                   |        | Go to pinned sites          |        |
|                   |        | Compatibility View settings |        |
|                   |        | Internet options            |        |
|                   |        | About Internet Explorer     |        |